# Хичээл устгах

## Хичээл устгах

**Хичээл устгах** үйлдэл нь системд нэвтэрсэн сургалтын байгууллагын хэрэглэгч өөрийн байгууллага дээрх хичээлийг устгах үйлдэл юм.

### Хичээл устгах дараалал

Хичээлийн бүртгэл устгах үйлдлийг дараах дарааллаар хийнэ.

#### Үүнд:

- 1. Сургалтын агуулга ерөнхий цэсийг сонгоно.
- 2. Сургалтын агуулгын дэд хэсгээс хичээлийг сонгоно.
- 3. Устгах хичээлийн мөрийн урд байрлах менью дээр дарж хичээл устгах сонголтыг сонгоно.
- 4. ДБУМС устгах боломжтой эсэхийг мэдээлнэ. Дэд цонхны устгах товч дарна.

Хичээлийн бүртгэл устгах үйлдлийн дэлгэрэнгүй тайлбар:

1. Сургалтын агуулга ерөнхий цэсийг сонгоно.

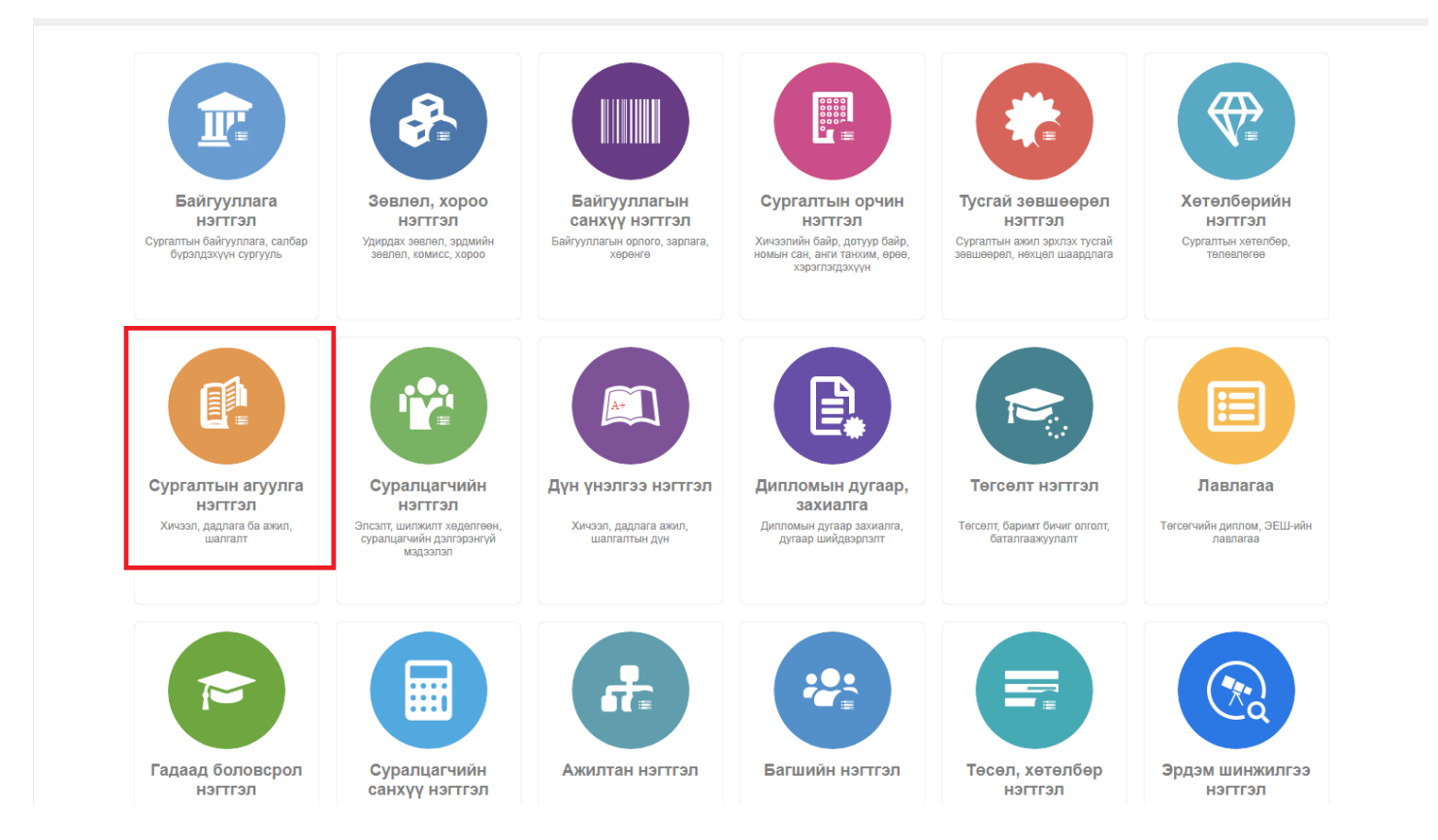

2. Сургалтын агуулгын дэд хэсгээс хичээлийг сонгоно.

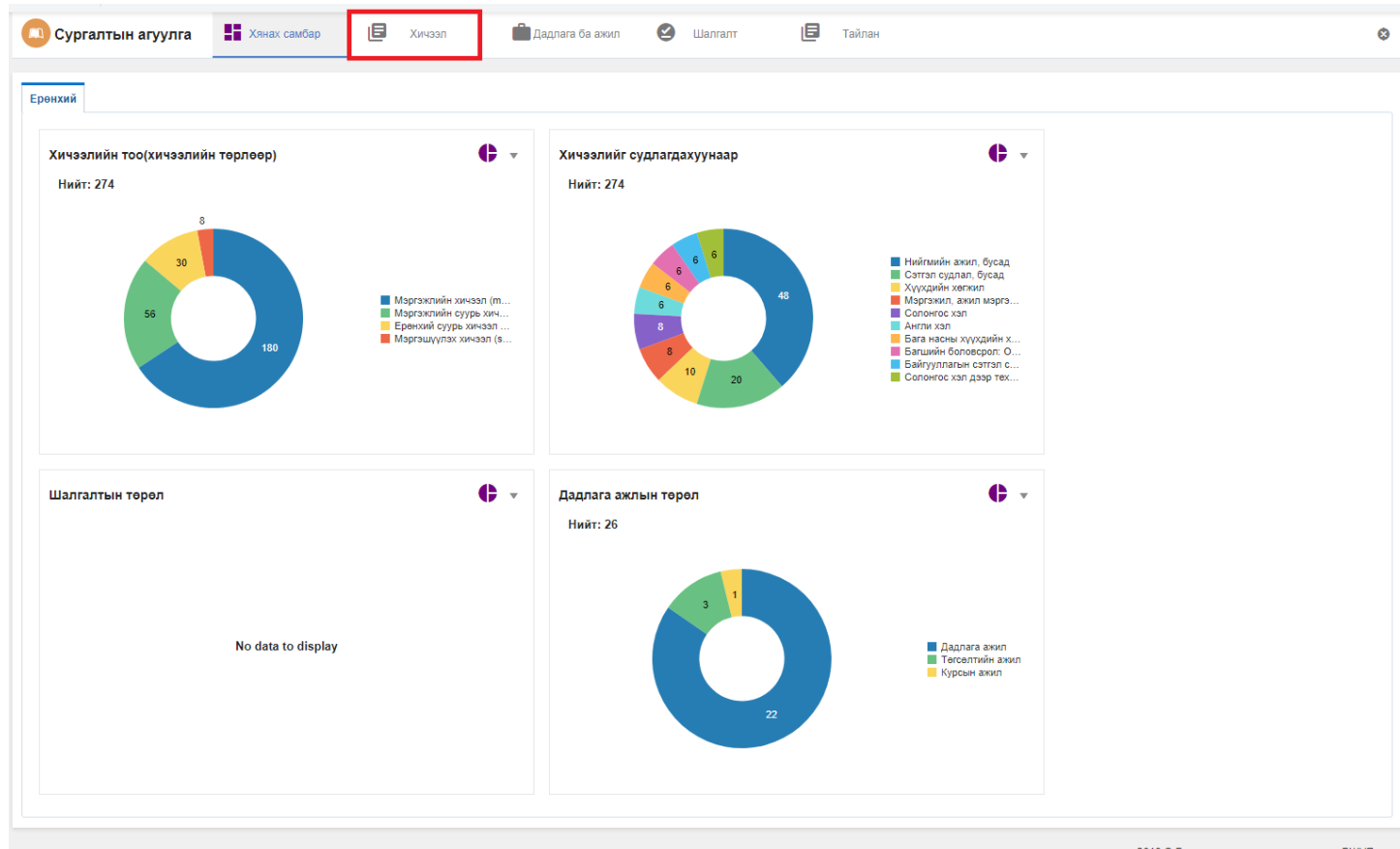

2018 © Бүх эрх хуулиар хамгаалагдсан. БШУЯ

3. Устгах хичээлийн мөрийн урд байрлах менью дээр байрлах цонхыг дарж хичээл устгах сонголтыг гаргаж ирнэ.

| 🖸 Сургалтын агуулга 🚦 Хянах самбар 📑 |                                   | ар 🖪 Хичээл                   | 🛱 Дадлага ба аж              | кил 🥝 Шалгалт 🔳             | Тайлан                                 |                           |          |                             |               | ۵               |                  |  |
|--------------------------------------|-----------------------------------|-------------------------------|------------------------------|-----------------------------|----------------------------------------|---------------------------|----------|-----------------------------|---------------|-----------------|------------------|--|
| Хайлт<br>Хайх утгаа оруулна уу       | Хичээл<br>уулна уу<br>Үр дүн: 274 |                               |                              | 1                           |                                        |                           |          |                             |               | Хичээл нэмэх    | ×                |  |
| Цэвэрлэх 🖌 Төрөл +                   |                                   | #                             | Хичээлийн индекс     🗴       | Хичээлийн нэр 🔹             | Судлагдахуун 🔦                         | Төрөл 🔦                   | Телев «  | Багц цаг<br>олгох «<br>эсэх | Багц<br>цаг * | Улирлын төрөл 🔹 | Хичээл<br>нийт ц |  |
| П Мэргэжлийн хичээл (180)            |                                   | 1                             | ▼ P.PSS024                   | Сэтгэл зүйн алба / эчнээ /  | Зөвлөгөө өгөх сэтгэл зүй, Бусад        | Мэргэжлийн хичээл (major) | Идэвхтэй | Тийм                        | 3             | Семестр         | 64               |  |
| Мэргэжлийн суурь х (56)              |                                   | 2                             | <ul> <li>P.OHR023</li> </ul> | Хүний нөөцийн сэтгэл судл   | Байгууллагын сэтгэл судлал             | Мэргэжлийн хичээл (major) | Идэвхтэй | Тийм                        | 3             | Семестр         | 64               |  |
| Маргашуулах хичээл (8)               |                                   | 3                             | ▼ P.PTH025                   | Сэтгэл засал                | Клиникийн сэтгэл зүй, мэргэжлийн судл  | Мэргэжлийн хичээл (major) | Идэвхтэй | Тийм                        | 3             | Семестр         | 64               |  |
|                                      |                                   | 4                             | ▼ P.CHP017                   | Хүүхдийн сэтгэл судлал / эч | Хөгжлийн болон хүүхдийн сэтгэл зүй     | Мэргэжлийн хичээл (major) | Идэвхтэй | Тийм                        | 3             | Семестр         | 64               |  |
| цааш Пилт 4-с 4                      |                                   | 5                             | ▼ P.PGP018                   | Танин мэдэхүйн сэтгэл судл  | Сэтгэл судлал, бусад                   | Мэргэжлийн суурь хичээл ( | Идэвхтэй | Тийм                        | 3             | Семестр         | 64               |  |
| 🖌 Судлагдахуун +                     |                                   | 6                             | ▼ P.DLE406                   | Хөгжүүлэх сургалтын орчин   | Бага насны хүүхдийн хөгжил ба бага сур | Мэргэжлийн хичээл (major) | Идэвхтэй | Тийм                        | 2             | Семестр         | 48               |  |
| Нийгмийн ажил, бусад (48)            |                                   | 7                             | <ul> <li>P.PLM403</li> </ul> | Тоглонгоо суралцахуйн оно   | Бага насны хүүхдийн хөгжил ба ерөнхий  | Мэргэжлийн хичээл (major) | Идэвхтэй | Тийм                        | 2             | Семестр         | 48               |  |
| Сэтгэл судлал, бусад (21)            |                                   | 8                             | ▼ P.MSM408                   | Математик хэрэглээг судла   | Математикийн боловсрол                 | Мэргэжлийн хичээл (major) | Идэвхтэй | Тийм                        | 2             | Семестр         | 48               |  |
| 🗌 Хүүхдийн хөгжил (11)               |                                   | 9                             | ▼ P.HLS310                   | Эрүүл мэнд, амьдрах ухаан   | Байгаль орчны эрүүл мэнд               | Мэргэжлийн хичээл (major) | Идэвхтэй | Тийм                        | 2             | Семестр         | 48               |  |
| 🗋 Мэргэжил, ажил мэр (9)             |                                   | 10                            | ▼ P.MNT413                   | Байгаль шинжлэл заах арга   | Байгаль орчны шинжлэх ухаан            | Мэргэжлийн хичээл (major) | Идэвхтэй | Тийм                        | 3             | Семестр         | 64               |  |
| Цааш Нийт 86-с 4                     |                                   | 11                            | ▼ P.SME315                   | Утга судлал                 | Монгол хэл, уран зохиол, ерөнхий       | Мэргэжлийн хичээл (major) | Идэвхтэй | Тийм                        | 2             | Семестр         | 48               |  |
|                                      |                                   | 12                            | ▼ P.EXA404                   | Хичээлээс гадуурх үйл ажи   | Үйл ажиллагааны судалгаа               | Мэргэжлийн хичээл (major) | Идэвхтэй | Тийм                        | 2             | Семестр         | 48               |  |
| Дунгийн схем +                       |                                   | 13                            | ▼ P.EEC302                   | Иргэний ёс зүйн боловсрол   | Боловсрол, еренхий                     | Мэргэжлийн хичээл (major) | Идэвхтэй | Тийм                        | 2             | Семестр         | 48               |  |
| ABCDF (274)                          |                                   | 14                            | ▼ P.TMT213                   | Сургалтын онол арга зүй     | Багшийн боловсрол: Олон түвшин         | Мэргэжлийн хичээл (major) | Идэвхтэй | Тийм                        | 3             | Семестр         | 64               |  |
|                                      |                                   | 15                            | ▼ P.MMP306                   | Бага боловсролын монгол >   | Монгол хэл                             | Мэргэжлийн хичээл (major) | Идэвхтэй | Тийм                        | 3             | Семестр         | 64               |  |
| - Barq qar oni ox acax +             |                                   |                               |                              |                             | 4                                      |                           |          |                             |               |                 | ÷                |  |
| Тийм (274)                           |                                   | 1 2 3 4 5 6 7 8 9 10 Дараах 🕽 |                              |                             |                                        |                           |          |                             |               |                 |                  |  |

4. Устгах хичээлийн мөрийн урд байрлах менью дээр дарж хичээл устгах сонголтыг сонгоно.

| 📮 Сургалтын агуулга                                       | X           | янах самбар      | 🖪 Хичээл          | 🔒 Дадлага ба аж             | ил 🥝 Шалгалт 🖪                         | Тайлан                    |          |                     |               |                 | 0               |  |
|-----------------------------------------------------------|-------------|------------------|-------------------|-----------------------------|----------------------------------------|---------------------------|----------|---------------------|---------------|-----------------|-----------------|--|
| Хайлт Хичээл                                              |             | I.               |                   |                             |                                        |                           |          |                     | Хичээл нэмэх  | ×               |                 |  |
| Хайх утгаа оруулна уу                                     | Yp дун: 274 |                  | 274 Хайлт.;       |                             |                                        |                           |          |                     |               |                 |                 |  |
| Цэвэрл<br>⊿ Төрөл                                         | Дэл<br>Зас  | пгэрэнгүй<br>сах | ичээлийн индекс 🔹 | Хичээлийн нэр 🔹             | Судлагдахуун 🜸                         | Төрөл 🔦                   | Төлөв ж  | Багц цаг<br>олгох я | Багц<br>цаг * | Улирлын төрөл 🔹 | Хичээ<br>нийт ц |  |
| 🗌 Мэргэжлийн хичээл (180)                                 | Уст         | тах              | P.PSS024          | Сэтгэл зүйн алба / эчнээ /  | Зевлегее егех сэтгэл зүй, Бусад        | Мэргэжлийн хичээл (major) | Идэвхтэй | Тийм                | 3             | Семестр         | 64              |  |
| 🗌 Мэргэжлийн суурь х (56)                                 |             | 2                | P.OHR023          | Хүний нөөцийн сэтгэл судл   | Байгууллагын сэтгэл судлал             | Мэргэжлийн хичээл (major) | Идэвхтэй | Тийм                | 3             | Семестр         | 64              |  |
| Еренхий суурь хичэ (30)                                   |             | 3 •              | P.PTH025          | Сэтгэл засал                | Клиникийн сэтгэл зүй, мэргэжлийн судл  | Мэргэжлийн хичээл (major) | Идэвхтэй | Тийм                | 3             | Семестр         | 64              |  |
| Маргашүүнэх хичээл(6)<br>Цааш Нийт 4-с 4<br>Исудлагдахуун |             | 4                | P.CHP017          | Хүүхдийн сэтгэл судлал / эч | Хөгжлийн болон хүүхдийн сэтгэл зүй     | Мэргэжлийн хичээл (major) | Идэвхтэй | Тийм                | 3             | Семестр         | 64              |  |
|                                                           | 4           | 5                | P.PGP018          | Танин мэдэхүйн сэтгэл судл  | Сэтгэл судлал, бусад                   | Мэргэжлийн суурь хичээл ( | Идэвхтэй | Тийм                | 3             | Семестр         | 64              |  |
|                                                           | +           | 6 •              | P.DLE406          | Хөгжүүлэх сургалтын орчин   | Бага насны хүүхдийн хөгжил ба бага сур | Мэргэжлийн хичээл (major) | Идэвхтэй | Тийм                | 2             | Семестр         | 48              |  |
| П Нийгмийн ажил, бусад (48)                               |             | 7 .              | P.PLM403          | Тоглонгоо суралцахуйн оно   | Бага насны хүүхдийн хөгжил ба ерөнхий  | Мэргэжлийн хичээл (major) | Идэвхтэй | Тийм                | 2             | Семестр         | 48              |  |
| Сэтгэл судлал, бусад (21)                                 |             | 8 -              | P.MSM408          | Математик хэрэглээг судла   | Математикийн боловсрол                 | Мэргэжлийн хичээл (major) | Идэвхтэй | Тийм                | 2             | Семестр         | 48              |  |
| 🗌 Хүүхдийн хөгжил (11)                                    |             | 9 -              | P.HLS310          | Эрүүл мэнд, амьдрах ухаан   | Байгаль орчны эрүүл мэнд               | Мэргэжлийн хичээл (major) | Идэвхтэй | Тийм                | 2             | Семестр         | 48              |  |
| 🗌 Мэргэжил, ажил мэр (9)                                  |             | 10               | P.MNT413          | Байгаль шинжлэл заах арга   | Байгаль орчны шинжлэх ухаан            | Мэргэжлийн хичээл (major) | Идэвхтэй | Тийм                | 3             | Семестр         | 64              |  |
| Цааш Нийт 86-с 4<br>Лунгийн схем<br>АВСDF (274)           | 4           | 11 -             | P.SME315          | Утга судлал                 | Монгол хэл, уран зохиол, ерөнхий       | Мэргэжлийн хичээл (major) | Идэвхтэй | Тийм                | 2             | Семестр         | 48              |  |
|                                                           |             | 12 -             | P.EXA404          | Хичээлээс гадуурх үйл ажи   | Үйл ажиллагааны судалгаа               | Мэргэжлийн хичээл (major) | Идэвхтэй | Тийм                | 2             | Семестр         | 48              |  |
|                                                           | +           | 13               | P.EEC302          | Иргэний ёс зүйн боловсрол   | Боловсрол, еренхий                     | Мэргэжлийн хичээл (major) | Идэвхтэй | Тийм                | 2             | Семестр         | 48              |  |
|                                                           |             | 14               | P.TMT213          | Сургалтын онол арга зүй     | Багшийн боловсрол: Олон түвшин         | Мэргэжлийн хичээл (major) | Идэвхтэй | Тийм                | 3             | Семестр         | 64              |  |
| 4. 5                                                      |             | 15               | P.MMP306          | Бага боловсролын монгол х   | Монгол хэл                             | Мэргэжлийн хичээл (major) | Идэвхтэй | Тийм                | 3             | Семестр         | 64              |  |
| лан Банд цанолнох эсэх                                    | - 0         |                  |                   |                             | 4                                      |                           |          |                     |               |                 | ×               |  |
| Тийм (274)                                                |             | 123              | 45678910 Да       | apaax 🗲                     |                                        |                           |          |                     |               | Мөрийн тоо      | 15 🗸            |  |

### 4. ДБУМС устгах боломжтой эсэхийг мэдээлнэ. Дэд цонхны устгах товч дарна.

| 🔲 Сургалтын агуулга                                           | 🗿 Сургалтын агуулга 🔢 Хянах самбар 📃 Хинзэл 🖆 Дадлага ба ажил 🥝 Шалгалт 📴 Тайлан |                    |         |                        |                                           |                         |        |                 |                           |                                |                 | 0                |
|---------------------------------------------------------------|----------------------------------------------------------------------------------|--------------------|---------|------------------------|-------------------------------------------|-------------------------|--------|-----------------|---------------------------|--------------------------------|-----------------|------------------|
| Хайлт<br>Хайх утгаа оруулна уу                                | <b>Хичээл</b><br>Үр дүн: 274 Хайлт: ;                                            |                    |         |                        |                                           |                         |        |                 |                           |                                |                 | XII              |
| цэвэрлэх<br>И Төрөл +                                         | #                                                                                | Хичээлийн индекс 🜸 | Хич     | ээлийн нэр             | Судлагдахуун 🖈                            | Төрөл ж                 |        | Телев «         | Багц цаг<br>олгох<br>эсэх | * <mark>Багц</mark> *<br>цаг * | Улирлын төрөл 🔹 | Хичээл<br>нийт ц |
| 🗋 Мэргэжлийн хичээл (180)                                     | 1                                                                                | ▼ P.PSS024         | Сэтгэл  | зүйн алба / эчнээ /    | Зөвлөгөө өгөх сэтгэл зүй, Бусад           | Мэргэжлийн хичээл (     | major) | Идэвхтэй        | Тийм                      | 3                              | Семестр         | 64               |
| Мэргэжлийн суурь х (56)                                       | 2                                                                                | ▼ P.OHR023         | Хүний   | нөөцийн сэтгэл судл    | Байгууллагын сэтгэл судлал                | Мэргэжлийн хичээл (     | major) | Идэвхтэй        | Тийм                      | 3                              | Семестр         | 64               |
| Маргашуулах хичаал (8)                                        | 3                                                                                | ▼ P.PTH025         | Сэтгэл  | засал                  | Клиникийн сэтгэл зүй, мэргэжлийн судл     | Мэргэжлийн хичээл (     | major) | Идэвхтэй        | Тийм                      | 3                              | Семестр         | 64               |
|                                                               | 4                                                                                | ▼ P.CHP017         | Хүүхди  | ийн сэтгэл судлал / эч | Хөгжлийн болон хүүхдийн сэтгэл зүй        | Мэргэжлийн хичээл (majo | major) | Идэвхтэй        | Тийм                      | 3                              | Семестр         | 64               |
| Цааш Ниит 4-С 4                                               | 5                                                                                | ▼ P.PGP018         | Танин   | мэдэхүйн сэтгэл судл   | Сэтгэл судлал, бусад                      | Мэргэжлийн суурь хи     | чээл ( | Идэвхтэй        | Тийм                      | 3                              | Семестр         | 64               |
| Судлагдахуун +                                                | 6                                                                                | ▼ P.DLE406         | Хөгжү   | лэх сургалтын орчин    | Бага насны хүүхдийн хөгжил ба бага сур    | Мэргэжлийн хичээл (     | major) | Идэвхтэй        | Тийм                      | 2                              | Семестр         | 48               |
| П Нийгмийн ажил, бусад (48)                                   | 7                                                                                | ▼ P.PLM403         | Тоглон  | Мэдээлэл устга         | x                                         | ×                       | major) | Идэвхтэй        | Тийм                      | 2                              | Семестр         | 48               |
| Сэтгэл судлал, бусад (21)                                     | 8                                                                                | ▼ P.MSM408         | Матем   | \rm Анхааруулга        | 1                                         |                         | major) | Идэвхтэй        | Тийм                      | 2                              | Семестр         | 48               |
| 🗌 Хүүхдийн хөгжил (11)                                        | 9                                                                                | ▼ P.HLS310         | Эрүүл   | л Хүний нөөциі         | н сэтгэл судлал / эчнээ / - г устгахдаа и | итгэлтэй байна уу?      | major) | Идэвхтэй        | Тийм                      | 2                              | Семестр         | 48               |
| 🗌 Мэргэжил, ажил мэр (9)                                      | 10                                                                               | ▼ P.MNT413         | Байгал  | Устгасан тохиол        | здолд дахин сэргээх боломжгүй.            |                         | major) | Идэвхтэй        | Тийм                      | 3                              | Семестр         | 64               |
| Цааш Нийт 86-с 4                                              | 11                                                                               | ▼ P.SME315         | Утга су |                        |                                           | Устгах Болих            | major) | Идэвхтэй        | Тийм                      | 2                              | Семестр         | 48               |
|                                                               | 12                                                                               | ▼ P.EXA404         | Хичээл  |                        |                                           |                         | major) | Идэвхтэй        | Тийм                      | 2                              | Семестр         | 48               |
| Дүнгийн схем +                                                | 13                                                                               | ▼ P.EEC302         | Иргэни  | ий ёс зүйн боловсрол   | Боловсрол, еренхий                        | Мэргэжлийн хичээл (     | major) | Идэвхтэй        | Тийм                      | 2                              | Семестр         | 48               |
| ABCDF (274)                                                   | 14                                                                               | ▼ P.TMT213         | Сургал  | тын онол арга зүй      | Багшийн боловсрол: Олон түвшин            | Мэргэжлийн хичээл       | major) | najor) Идэвхтэй | Тийм                      | 3                              | Семестр         | 64               |
|                                                               | 15                                                                               | ▼ P.MMP306         | Eara 6  | оловсролын монгол >    | Монгол хэл                                | Мэргэжлийн хичээл (     | major) | Идэвхтэй        | Тийм                      | 3                              | Семестр         | 64               |
| Багц цаг олгох эсэх +                                         |                                                                                  |                    |         |                        | •                                         |                         |        |                 |                           |                                |                 | ×                |
| □ Twhm (274)<br>1 2 3 4 5 6 7 8 9 10 Дараах > Мерийн тоо 15 ✔ |                                                                                  |                    |         |                        |                                           |                         |        |                 |                           |                                |                 |                  |

Өмнөх нөхцөл Хичээл устгах дараалал